## Configurare SIP TLS Trunk in Communications Manager con un certificato firmato dalla CA

## Sommario

Introduzione **Prerequisiti** Requisiti Componenti usati **Premesse Configurazione** Passaggio 1. Utilizzare la CA pubblica o la CA configurata in Windows Server 2003 Passaggio 2. Verificare nome host e impostazioni Passaggio 3. Generare e scaricare la richiesta di firma del certificato (CSR) Passaggio 4. Firmare CSR con Microsoft Windows 2003 Certificate Authority Passaggio 5. Ottenere il certificato radice dalla CA Passaggio 6. Caricare il certificato radice CA come attendibilità di CallManager Passaggio 7. Caricare il certificato CSR CallManager firmato dalla CA come certificato CallManager. Passaggio 8. Creazione di profili di sicurezza trunk SIP Passaggio 9. Creazione di trunk SIP Passaggio 10. Creazione di serie di cicli di lavorazione Verifica Risoluzione dei problemi Raccogli acquisizione pacchetti su CUCM Raccogli tracce CUCM

## Introduzione

In questo documento viene descritto un processo dettagliato per configurare il trunk TLS (Transport Layer Security) SIP (Session Initiation Protocol) su Communications Manager con un certificato firmato da un'autorità di certificazione (CA).

Dopo aver seguito questo documento, i messaggi SIP tra due cluster verranno crittografati tramite TLS.

## Prerequisiti

### Requisiti

Cisco raccomanda la conoscenza di:

- Cisco Unified Communications Manager (CUCM)
- SIP

### Componenti usati

Le informazioni di questo documento si basano sulle seguenti versioni software:

- CUCM versione 9.1(2)
  CUCM versione 10.5(2)
- Microsoft Windows Server 2003 come CA

Le informazioni discusse in questo documento fanno riferimento a dispositivi usati in uno specifico ambiente di emulazione. Su tutti i dispositivi menzionati nel documento la configurazione è stata ripristinata ai valori predefiniti. Se la rete è operativa, valutare attentamente eventuali conseguenze derivanti dall'uso dei comandi.

## Premesse

Come illustrato in guesta immagine, Handshake SSL con certificati.

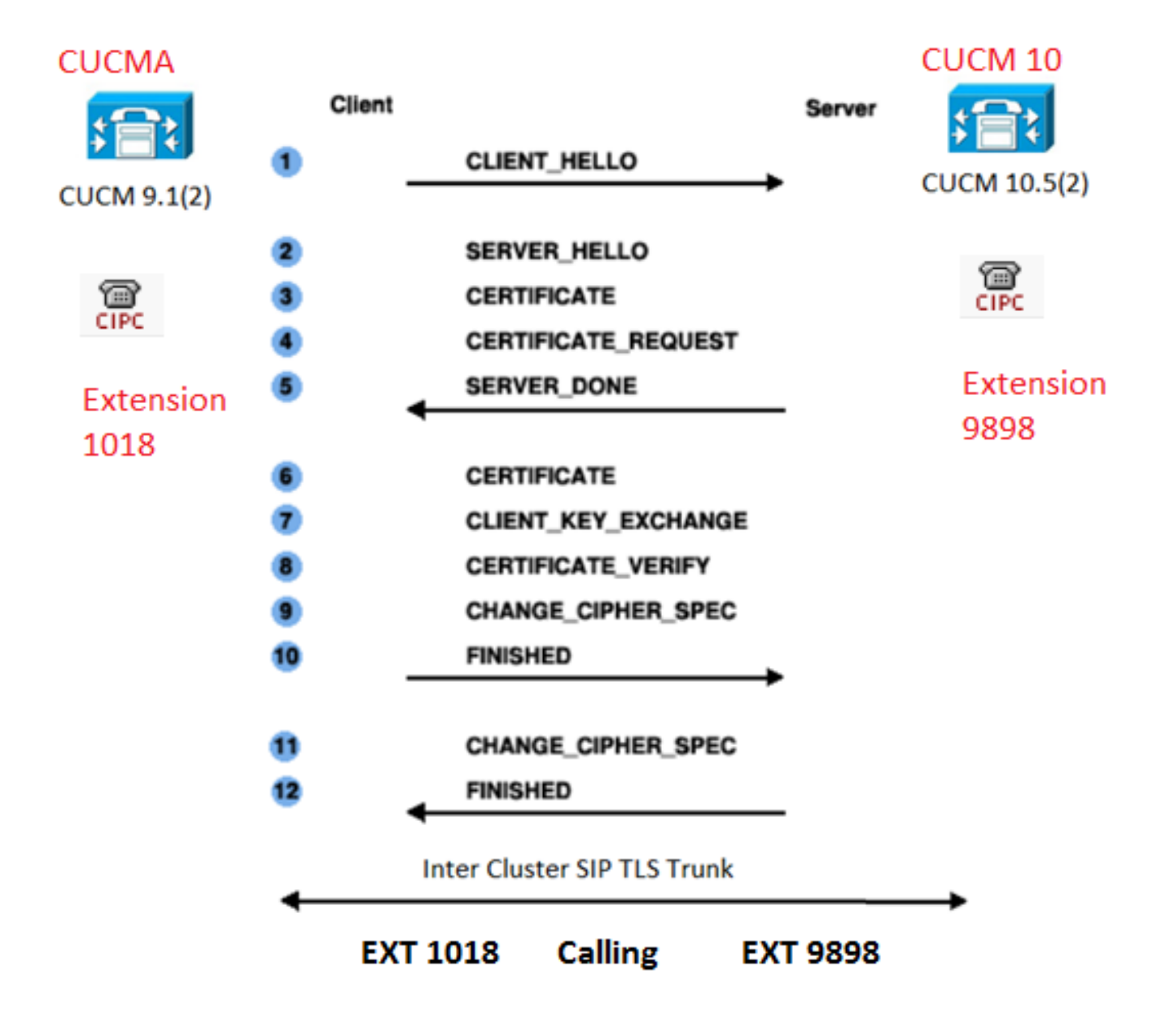

Fare riferimento al collegamento: Configura CA su Windows 2003 Server

Passaggio 2. Verificare nome host e impostazioni

I certificati sono basati sui nomi. Assicurarsi che i nomi siano corretti prima di iniziare.

From SSH CLI
admin:show cert own CallManager
SignatureAlgorithm: SHAlwithRSA (1.2.840.113549.1.1.5)
Issuer Name: CN=CUCMA, OU=cisco, O=cisco, L=cisco, ST=cisco, C=IN
Subject Name: CN=CUCMA, OU=cisco, O=cisco, L=cisco, ST=cisco, C=IN

Per modificare il nome dell'host, fare riferimento al collegamento: Modifica nome host in CUCM

Passaggio 3. Generare e scaricare la richiesta di firma del certificato (CSR)

### CUCM 9.1(2)

Per generare il CSR, selezionare Amministratore sistema operativo > Sicurezza > Gestione certificati > Genera CSR

Nel campo Nome certificato, selezionare l'opzione CallManager dall'elenco a discesa.

| Generate Certificate Signing Request                                 |
|----------------------------------------------------------------------|
| Generate CSR Close                                                   |
| Status Warning: Generating a new CSR will overwrite the existing CSR |
| Generate Certificate Signing Request                                 |
| Certificate Name* CallManager -                                      |
| Generate CSR Close                                                   |

Per scaricare il CSR, selezionare Amministratore del sistema operativo > Sicurezza > Gestione certificati > Scarica CSR

Nel campo Nome certificato, selezionare l'opzione CallManager dall'elenco a discesa.

| Download Certificate Signing Request                                      |  |  |  |  |  |
|---------------------------------------------------------------------------|--|--|--|--|--|
| Download CSR Close                                                        |  |  |  |  |  |
| Status Certificate names not listed below do not have a corresponding CSR |  |  |  |  |  |
| Download Certificate Signing Request                                      |  |  |  |  |  |
| Certificate Name* CallManager 🗸                                           |  |  |  |  |  |
| - Download CSR Close                                                      |  |  |  |  |  |

### CUCM 10.5(2)

Per generare il CSR, selezionare Amministratore sistema operativo > Sicurezza > Gestione certificati > Genera CSR

- 1. Nel campo Scopo certificato, selezionare CallManager dall'elenco a discesa.
- 2. Nel campo Lunghezza chiave, selezionare 1024 dall'elenco a discesa.
- 3. Nel campo Hash Algorithm, selezionare SHA1 dall'elenco a discesa.

| 0                              | - Descusat                                                                              |  |  |  |  |
|--------------------------------|-----------------------------------------------------------------------------------------|--|--|--|--|
| Senerate Certificate Sig       | ning Request                                                                            |  |  |  |  |
| Generate 🖳 Close               |                                                                                         |  |  |  |  |
| -Status                        |                                                                                         |  |  |  |  |
| Warning: Generating            | a new CSR for a specific certificate type will overwrite the existing CSR for that type |  |  |  |  |
| -Generate Certificate Sig      | ning Request                                                                            |  |  |  |  |
| Certificate Purpose*           | CallManager                                                                             |  |  |  |  |
| Distribution*                  | CUCM10                                                                                  |  |  |  |  |
| Common Name*                   | CUCM10                                                                                  |  |  |  |  |
| Subject Alternate Names (SANs) |                                                                                         |  |  |  |  |
| Parent Domain                  |                                                                                         |  |  |  |  |
| Key Length*                    | 1024 👻                                                                                  |  |  |  |  |
| Hash Algorithm*                | SHA1                                                                                    |  |  |  |  |
|                                |                                                                                         |  |  |  |  |
| Generate Close                 |                                                                                         |  |  |  |  |

Per scaricare il CSR, selezionare Amministratore del sistema operativo > Sicurezza > Gestione certificati > Scarica CSRNel campo Scopo certificato, selezionare l'opzione CallManager

dall'elenco a discesa.

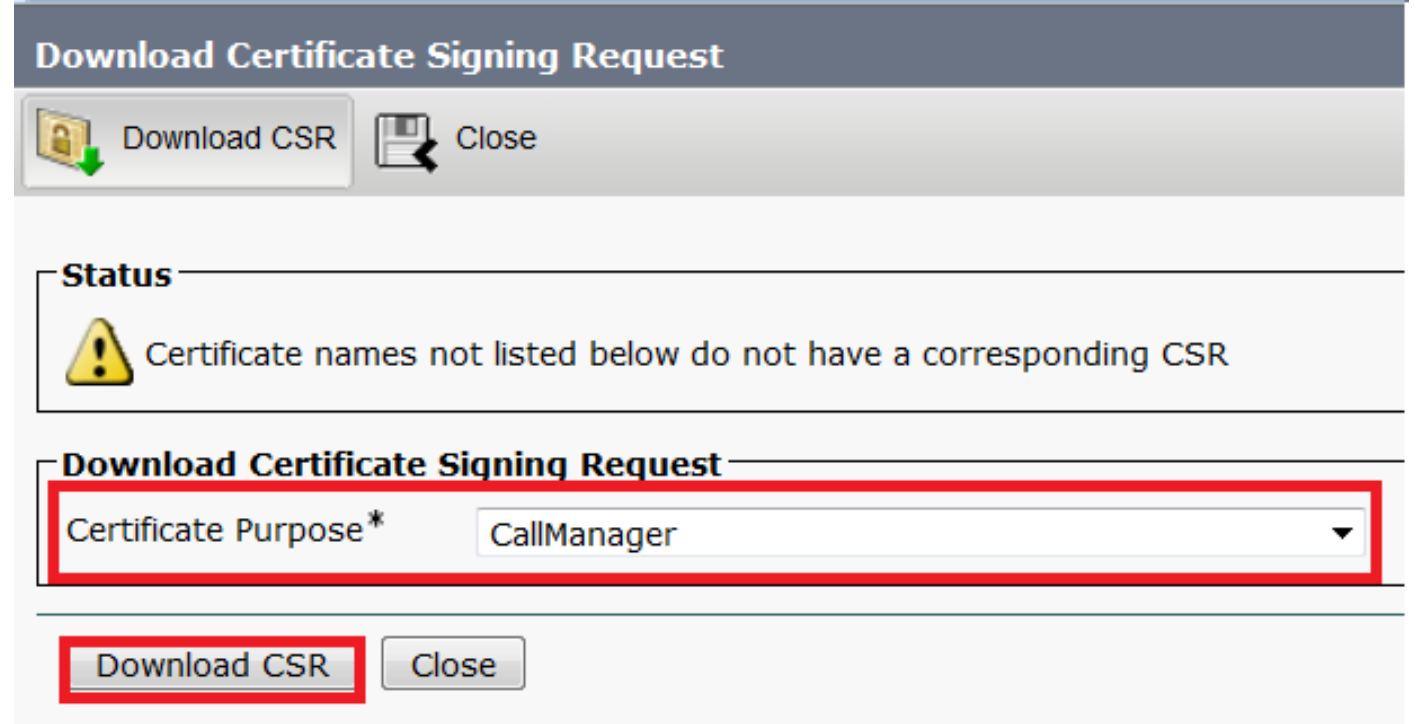

Nota: II CSR di CallManager viene generato con le chiavi RSA (Rivest-Shamir-Addleman) a 1024 bit.Passaggio 4. Firmare CSR con Microsoft Windows 2003 Certificate AuthorityInformazioni facoltative per la firma del CSR con la CA di Microsoft Windows 2003.1. Aprire l'Autorità di

| Programe                | . 6 | Administrative Tools | Certification Authority |
|-------------------------|-----|----------------------|-------------------------|
| Coolers                 |     | Wireshark            | <b>P</b> DHCP           |
| Documents               | ·   | ¥                    | ¥                       |
| Settings                | •   |                      |                         |
| 🔎 Seargh                | •   |                      |                         |
| 🕐 Help and Support      |     |                      |                         |
| 🗇 <u>R</u> un           |     |                      |                         |
| 🖉 Log Off administrator |     |                      |                         |
| Shut Down               |     |                      |                         |

certificazione.

2. Fare

clic con il pulsante destro del mouse sull'icona CA e selezionare All Tasks > Submit new request (Tutte le attività > Invia nuova

| ← ⇒                |                      | ) 🖪 😰 🕨 🔳                    |         |
|--------------------|----------------------|------------------------------|---------|
| Certifi<br>D-127 C | cation Authority (Lo | cal) Name                    | linatae |
| [                  | All Tas <u>k</u> s 🕨 | Start Service                | tes     |
| -9                 | View 🕨               | Stop Service                 | its     |
|                    | -<br>Defrech         | Submit <u>n</u> ew request   |         |
|                    | Export List          | Back up CA                   |         |
|                    | Properties           | R <u>e</u> store CA          |         |
|                    | Help                 | Renew CA Certificate         |         |
|                    | Help                 | Rene <u>w</u> CA Certificate |         |

Selezionare il CSR e fare clic sull'opzione Open (applicabile sia al CSR (CUCM 9.1(2) che al CUCM 10.5(2))

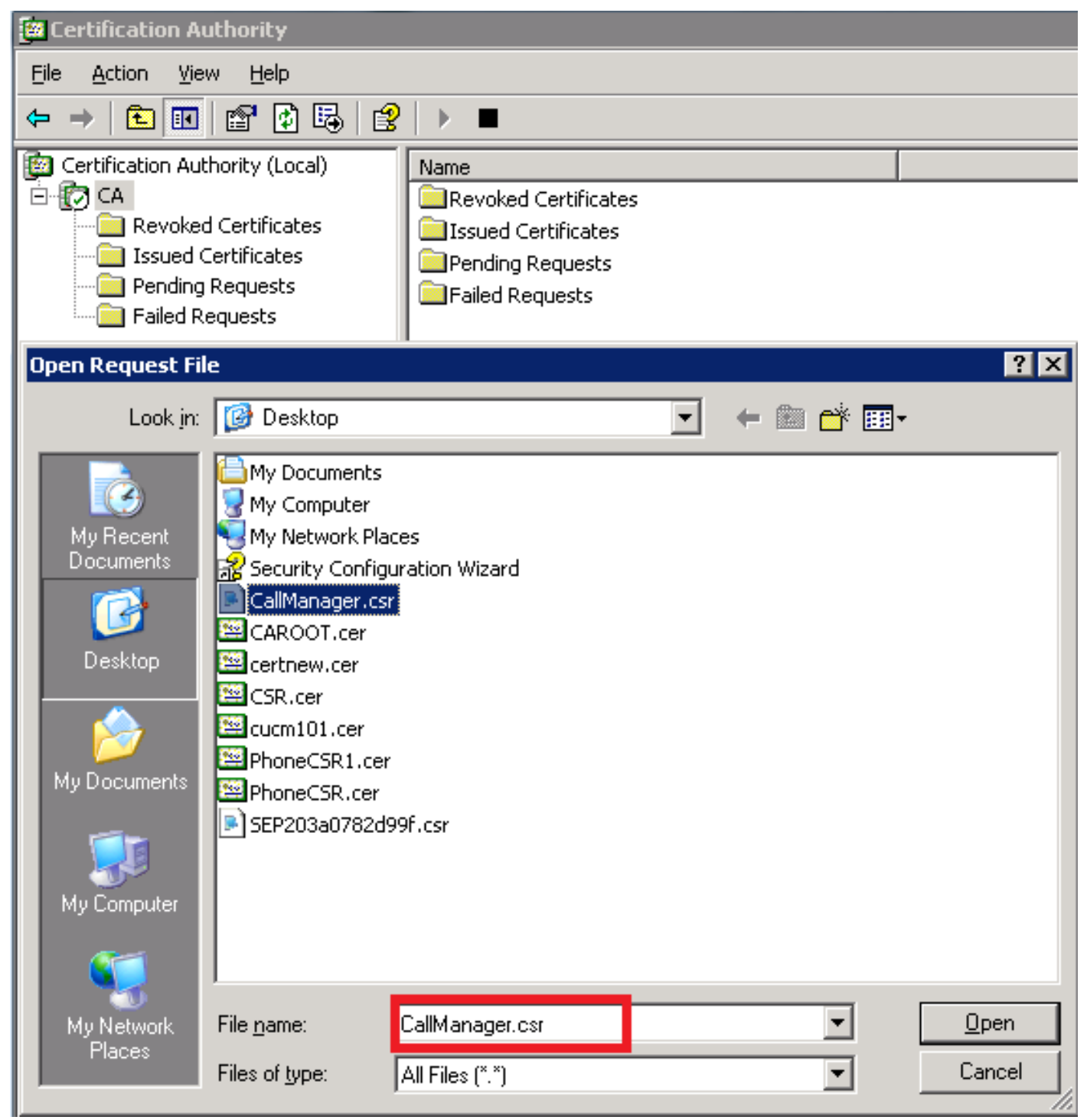

4. Tutti i CSR aperti vengono visualizzati nella cartella Richieste in sospeso. Fare clic con il pulsante destro del mouse su ciascun CSR e selezionare All Tasks > Issue per emettere i certificati. (Applicabile sia nel CSR (CUCM 9.1(2) che in CUCM 10.5(2))

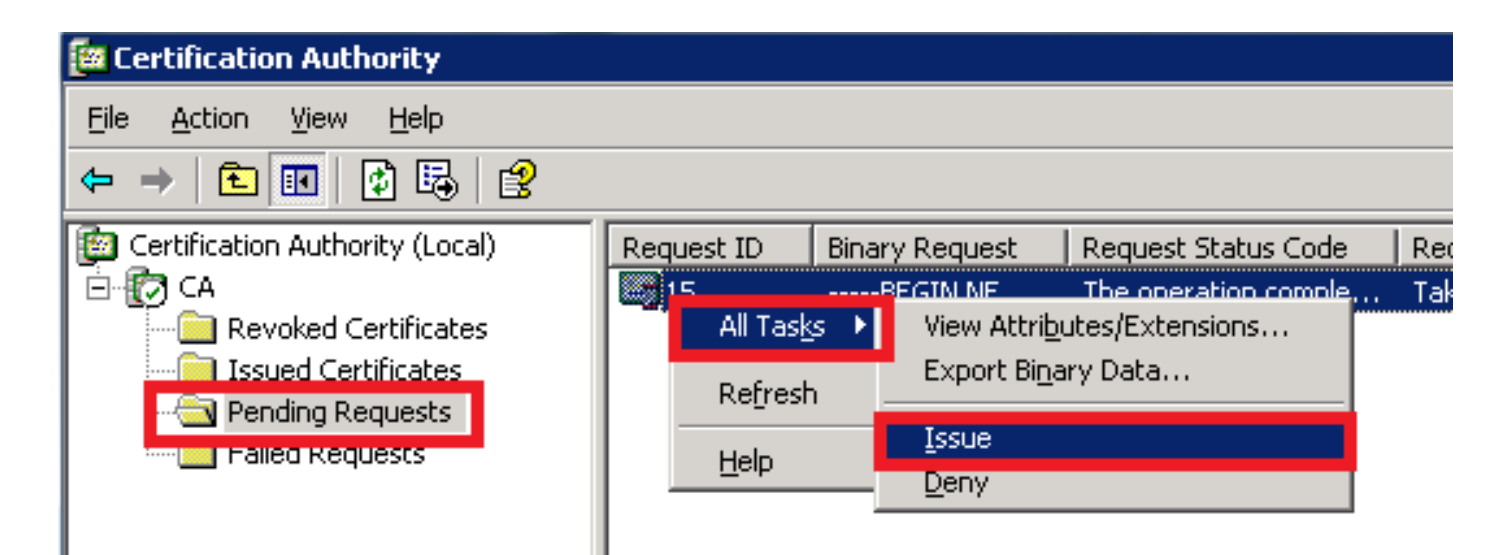

5. Per scaricare il certificato, scegliere la cartella Certificati rilasciati.Fare clic con il pulsante destro del mouse sul certificato e scegliere l'opzione

![](_page_7_Figure_2.jpeg)

Vengono visualizzati i dettagli del certificato. Per scaricare il certificato, selezionare la scheda Dettagli e fare clic sul pulsante Copia su

| Certificate Informa                                  | tion                                                                             |
|------------------------------------------------------|----------------------------------------------------------------------------------|
| •Ensures the identity of<br>•Proves your identity to | <b>d for the following purpose(s):</b><br>a remote computer<br>a remote computer |
| <ul> <li>Allows secure communic</li> </ul>           | ation on the Internet                                                            |
|                                                      |                                                                                  |
| Issued to: CUCM10                                    |                                                                                  |
| Issued by: CA                                        |                                                                                  |
| Valid from 5/23/2015                                 | <b>to</b> 5/23/2016                                                              |
|                                                      |                                                                                  |

7. Nella finestra

Esportazione guidata certificati, fare clic sul pulsante di opzione X.509(.CER) con codifica Base **64**.

| Certification Authority (Local) | Request ID                                                                         | Requester Name                                                                                                    | Binary Cer     | tificate                           | Certificate Template                                                                                                    | Serial Number                                                                                                    | Certificate Effective Date                                                                                                    | Certificate Expira                           |
|---------------------------------|------------------------------------------------------------------------------------|----------------------------------------------------------------------------------------------------|----------------|------------------------------------|----------------------------------------------------------------------------------------------------|----------------------------------------------------------------------------------------------------|----------------------------------------------------------------------------------------------------|----------------------------------------------|
| E CA                            | 2                                                                                  | CISCO-E61P2LIL                                                                                                    | BEGIN          | CERTI                              |                                                                                                    | 197ad7e9000                                                                                                    | 5/14/2015 9:51 AM                                                                                                    | 5/14/2016 10:01                              |
| Certificate                     | Request ID Path Value V3 3a 73 f0 sha1RSA CA, CA Saturday Monday, CUCM10, RSA (102 | Requester Name     CTSCO-F61P21III      fb 00 00 00 00 00 00 00 of     /, May 23, 2015 10:0.     May 23, 2015 10:15:     , cisco, cisco, ci 24 Bits) | Binary Cer<br> | titicate<br>CERTI<br>Expo<br>(<br> | Certificate Template ate Export Wizard rt File Format Certificates can be export Select the format you war DER encoded bina DER encoded bina DER encoded bina DER encoded at DER encoded at DER encoded a | Serial Number<br>197ad7e9000<br>ted in a variety of f<br>nt to use:<br>ry X.509 (.CER)<br>Ssage Syntax Stand<br>ificates in the certil<br>ion Exchange - PKC<br>ificates in the certil<br>protection (require<br>vate key if the expo | Certificate Effective Date<br>5/14/2015 9:51 AM<br>ile formats.<br>dard - PKCS #7 Certificates (.<br>fication path if possible<br>is #12 (.PFX)<br>fication path if possible<br>s IE 5.0, NT 4.0 SP4 or above<br>ort is successful<br>< Back Next > | Сеrtificate Expira     5/14/2016 10:01     Х |
|                                 | Edit Properti                                                                      | es                                                                                                    | OK             |                                    |                                                                                                    |                                                                                                    |                                                                                                    |                                              |

8. Assegnare un nome accurato al file. In questo esempio viene utilizzato il formato CUCM1052.cer.

| Certificate Export Wizard                                                                                                    | ×           |
|----------------------------------------------------------------------------------------------------|-------------|
| File to Export                                                                                                    |             |
| Specify the name of the file you want to export                                                                                                    |             |
|                                                                                                    |             |
| <u>F</u> ile name:                                                                                                    |             |
| C:\Documents and Settings\Administrator\Desktop\CUCM1052.cer  Browse                                                                                                    |             |
|                                                                                                    |             |
|                                                                                                    | Per         |
| CUCM 9.1(2), seguire la stessa procedura. Passaggio 5. Ottenere il certificato radice dalla CAAprire la finesi<br>Autorità di certificazione. Per scaricare la CA radice1. Fare clic con il pulsante destro del | ra<br>mouse |

Autorità di certificazione. Per scaricare la CA radice1. Fare clic con il pulsante destro del mouse sull'icona della CA e selezionare l'opzione Proprietà.2. Nella scheda Generale, fare clic su Visualizza certificato.3. Nella finestra Certificato, fare clic sulla scheda Dettagli.4. Fare clic su Copia su

file...

| 📴 Certification Authority                                |                                                                                                    |                                                          |                                                                                                    |
|----------------------------------------------------------|----------------------------------------------------------------------------------------------------|----------------------------------------------------------|----------------------------------------------------------------------------------------------------|
| <u>File Action View H</u> elp                            |                                                                                                    |                                                          |                                                                                                    |
| ← →   € 🖪 😭 🚱                                            | \$  <b>[?</b>   ▶ ■                                                                                                    |                                                          |                                                                                                    |
| Certification Authority (Local)                          | A Properties                                                                                                    | Certificate                                              | ? 🗙                                                                                                 |
| 1                                                        | Certificate Managers Hestrictions   Auditing   Security General Policy Module   Exit Module   Extensions   Storage Certification authority (CA) | General Details Certification                            | Path                                                                                                |
| Export <u>List</u><br>P <u>roperties</u><br><u>H</u> elp | Name: CA<br><u>C</u> A certificates:<br>Certificate #0                                                                                          | Field<br>Version<br>Serial number<br>Signature algorithm | Value ▲<br>V3<br>17 5b 9c 3e cf 5a 3e 9f 44 70<br>sha1RSA                                           |
| 1. Right Click on CA<br>and click on<br>Properties       |                                                                                                    | Valid from<br>Valid to<br>Subject                        | CA, CA<br>Thursday, May 14, 2015 9:39:<br>Thursday, May 14, 2020 9:48:<br>CA, CA<br>RSA (1024 Bits) |
| 2. In General TAB<br>click on View<br>Certificate        | View Certificate                                                                                                    |                                                          |                                                                                                    |
| 3.In certificate<br>window click on<br>Details Tab       | Cryptographic settings<br>CSP: Microsoft Enhanced Cryptographic Provider v1.0<br>Hash algorithm: SHA-1                                          |                                                          | 4                                                                                                   |
| 4.Click on Copy to<br>File.                              | OK Cancel And                                                                                                    |                                                          | Edit Properties                                                                                     |
|                                                          |                                                                                                    | 1                                                        |                                                                                                    |

Passaggio 6. Caricare il certificato radice CA come attendibilità di CallManagerPer caricare il certificato radice CA, accedere a Amministratore del sistema operativo > Sicurezza > Gestione certificati > Carica certificato/catena di

| ce | rtif | ica | ati |
|----|------|-----|-----|
|    |      |     |     |

| Upload Certificate/Certificate chain |  |  |  |  |
|--------------------------------------|--|--|--|--|
| Upload File Close                    |  |  |  |  |
| Status<br>Status: Ready              |  |  |  |  |
| Upload Certificate/Certificate chain |  |  |  |  |
| Certificate Name* CallManager-trust  |  |  |  |  |
| Description                          |  |  |  |  |
| Upload File Browse CAROOT.cer        |  |  |  |  |
| - Upload File Close                  |  |  |  |  |

Nota: Eseguire questi passaggi sia su CUCM (CUCM 9.1(2) che su CUCM 10.5(2))Passaggio 7. Caricare II certificato CSR CallManager firmato dalla CA come certificato CallManager.Per caricare la firma CA di CallManager CSR, accedere a Amministratore del sistema operativo > Sicurezza > Gestione certificati > Carica certificato/catena di certificati

| Upload Certificate/Certificate chain |                         |   |  |  |
|--------------------------------------|-------------------------|---|--|--|
| Upload File                          | Close                   |   |  |  |
| Status Status: Ready                 |                         |   |  |  |
| Upload Certificate/                  | Certificate chain ———   |   |  |  |
| Certificate Name*                    | CallManager             | ▼ |  |  |
| Description                          | Self-signed certificate |   |  |  |
| Upload File                          | Browse CUCM9.cer        |   |  |  |
| Upload File Close                    |                         |   |  |  |

Nota: Eseguire questi passaggi sia su CUCM (CUCM 9.1(2) che su CUCM 10.5(2))Passaggio 8. Creazione di profili di sicurezza trunk SIPCUCM 9.1(2)

Per creare il profilo di sicurezza trunk SIP, selezionare Sistema > Sicurezza > Profilo di sicurezza trunk SIP.Copiare il profilo trunk SIP non sicuro esistente e assegnargli un nuovo nome. Nell'esempio, il profilo Trunk SIP non sicuro è stato rinominato con il profilo TLS.

| SIP Trunk Security Profile Configuration                |                               |                                          |  |  |  |  |
|---------------------------------------------------------|-------------------------------|------------------------------------------|--|--|--|--|
| 🔚 Save 🗙 Delete 📔 Copy 🎦 Reset 🧷 Apply Config 🕂 Add New |                               |                                          |  |  |  |  |
| ┌ SIP Trunk Security Profile Information                | n                             |                                          |  |  |  |  |
| Name*                                                   | Secure SIP Tru                | Ink Profile TLS                          |  |  |  |  |
| Description                                             | Secure SIP Tru                | unk Profile authenticated by null String |  |  |  |  |
| Device Security Mode                                    | evice Security Mode Encrypted |                                          |  |  |  |  |
| Incoming Transport Type*                                | TLS                           |                                          |  |  |  |  |
| Outgoing Transport Type                                 | TLS                           |                                          |  |  |  |  |
| Enable Digest Authentication                            |                               |                                          |  |  |  |  |
| Nonce Validity Time (mins)*                             | 600                           |                                          |  |  |  |  |
| X.509 Subject Name                                      | CUCM10                        | This Name should be CN of CUCM 10.5(2)   |  |  |  |  |
| Incoming Port*                                          | 5061                          |                                          |  |  |  |  |
| Enable Application level authorization                  |                               |                                          |  |  |  |  |
| CACCEPT presence subscription                           |                               |                                          |  |  |  |  |
| Accept out-of-dialog refer**                            |                               |                                          |  |  |  |  |
| CACCEPT UNSOLICITED NOTIFICATION                        |                               |                                          |  |  |  |  |
| Accept replaces header                                  |                               |                                          |  |  |  |  |
| Transmit security status                                |                               |                                          |  |  |  |  |
| Allow charging header                                   |                               |                                          |  |  |  |  |
| SIP V.150 Outbound SDP Offer Filtering*                 | Use Default Fi                | lter 🗸                                   |  |  |  |  |

# In Nome soggetto X.509 utilizzare il nome comune (CN) di CUCM 10.5(2) (certificato firmato CA), come mostrato in questa immagine.

### Certificate Settings -

| Locally Uploaded           | 23/05/15                 |
|----------------------------|--------------------------|
| File Name                  | CallManager.pem          |
| Certificate Purpose        | CallManager              |
| Certificate Type           | certs                    |
| Certificate Group          | product-cm               |
| Description(friendly name) | Certificate Signed by CA |

### Certificate File Data

| ſ                                                                                        |
|------------------------------------------------------------------------------------------|
| Version: V3                                                                              |
| Serial Number: 398B1DA60000000000E                                                       |
| SignatureAlgorithm: SHA1withRSA (1.2.840.113549.1.1.5)                                   |
| Issuer Name: CN=CA, DC=CA                                                                |
| Validity From: Sat May 23 17:50:42 IST 2015                                              |
| To: Mon May 23 18:00:42 IST 2016                                                         |
| Subject Name: CN=CUCM10, OU=cisco, O=cisco, L=cisco, ST=cisco, C=IN                      |
| Key: RSA (1.2.840.113549.1.1.1)                                                          |
| Key value:                                                                               |
| 30818902818100bcf093aa206190fe76abe13e3bd3ec45cc8b2afeee86e8393f568e1c9aa0c5fdf3f044eebc |
| f2d999ed8ac3592220fef3f9dcf2d2e7e939a4b26896152ebb250e407cb65d9e04bf71e8c345633786041e   |
| 5c806405160ac42a7133d7d644294226b850810fffd001e5bf2b39829b1fb27f126624e5011f151f0ef07c7  |
| eccb734710203010001                                                                      |
| Extensions: 6 present                                                                    |
|                                                                                          |

CUCM 10.5(2)Passare a Sistema > Sicurezza > Profilo sicurezza trunk SIP.Copiare il profilo trunk SIP non sicuro esistente e assegnargli un nuovo nome. Nell'esempio, il profilo Trunk SIP non sicuro è stato rinominato con il profilo TLS.

| SIP Trunk Security Profile Configuration                |                                |                                           |  |  |  |  |
|---------------------------------------------------------|--------------------------------|-------------------------------------------|--|--|--|--|
| 🔚 Save 🗶 Delete 📄 Copy 🎦 Reset 🥜 Apply Config 🕂 Add New |                                |                                           |  |  |  |  |
| SIP Trunk Security Profile Informatio                   | n                              |                                           |  |  |  |  |
| Name*                                                   | Secure SIP T                   | runk Profile TLS                          |  |  |  |  |
| Description                                             | Secure SIP T                   | runk Profile authenticated by null String |  |  |  |  |
| Device Security Mode                                    | Device Security Mode Encrypted |                                           |  |  |  |  |
| Incoming Transport Type*                                | TLS                            | <b>▼</b>                                  |  |  |  |  |
| Outgoing Transport Type                                 | TLS                            | <b>▼</b>                                  |  |  |  |  |
| Enable Digest Authentication                            |                                |                                           |  |  |  |  |
| Nonce Validity Time (mins)*                             | 600                            | _                                         |  |  |  |  |
| X.509 Subject Name                                      | CUCMA                          | This Name should be CN of CUCM 9.1(2)     |  |  |  |  |
| Incoming Port*                                          | 5061                           |                                           |  |  |  |  |
| Enable Application level authorization                  |                                |                                           |  |  |  |  |
| Accept presence subscription                            |                                |                                           |  |  |  |  |
| Accept out-of-dialog refer**                            |                                |                                           |  |  |  |  |
| Accept unsolicited notification                         |                                |                                           |  |  |  |  |
| Accept replaces header                                  |                                |                                           |  |  |  |  |
| Transmit security status                                |                                |                                           |  |  |  |  |
| Allow charging header                                   |                                |                                           |  |  |  |  |
| SIP V.150 Outbound SDP Offer Filtering*                 | Use Default                    | Filter 👻                                  |  |  |  |  |
| In Nome soggetto X.509 utilizzare il C<br>evidenziato:  | N di CUCM                      | 9.1(2) (certificato firmato CA) come      |  |  |  |  |
| File Name CallManager.pem                               |                                |                                           |  |  |  |  |
| Certificate Name CallManager                            |                                |                                           |  |  |  |  |
| Certificate Type Certs<br>Certificate Group product-cm  |                                |                                           |  |  |  |  |

Certificate File Data

Certificate Signed by CA

Description

l Version: V3 Serial Number: 120325222815121423728642 SignatureAlgorithm: SHA1withRSA (1.2.840.113549.1.1.5) Issuer Name: CN=CA, DC=CA Validity From: Thu May 14 09:51:09 IST 2015 To: Sat May 14 10:01:09 IST 2016 Subject Name: CN=CUCMA, OU=cisco, O=cisco, L=cisco, ST=cisco, C=IN Key: RSA (1.2.840.113549.1.1.1) Key value: 30818902818100916c34c9700ebe4fc463671926fa29d5c98896df275ff305f80ee0c7e9dbf6e90e74cd5c44b5b26 be0207bf5446944aef901ee5c3daefdb2cf4cbc870fbece1da5c678bc1629702b2f2bbb8e45de83579f4141ee5c53du ab8a7af5149194cce07b7ddc101ce0e860dad7fd01cc613fe3f1250203010001 Extensions: 6 present I Extension: ExtKeyUsageSyntax (OID.2.5.29.37) Critical: false Usage oids: 1.3.6.1.5.5.7.3.1, 1.3.6.1.5.5.7.3.2, 1.3.6.1.5.5.7.3.5,

Entrambi i profili SIP Trunk Security hanno impostato una porta in ingresso di 5061, in cui ciascun cluster resta in ascolto sulla porta TCP 5061 per le nuove chiamate SIP TLS in ingresso.Passaggio 9. Creazione di trunk SIP Dopo aver creato i profili di sicurezza, creare i trunk SIP e apportare le modifiche per il parametro di configurazione riportato di seguito sul trunk SIP.CUCM 9.1(2)

1. Nella finestra SIP Trunk Configuration, selezionare la casella di controllo del parametro di configurazione SRTP Allowed.

In questo modo viene protetto il protocollo RTP (Real-time Transport Protocol) da utilizzare per le chiamate su questo trunk. Questa casella deve essere selezionata solo quando si utilizza il protocollo SIP TLS in quanto le chiavi per il protocollo SRTP (Secure Real-time Transport Protocol) vengono scambiate nel corpo del messaggio SIP. La segnalazione SIP deve essere protetta da TLS, altrimenti chiunque con la segnalazione SIP non protetta potrebbe decrittografare il flusso SRTP corrispondente sul

| Trunk Configuration                                 |                                                        |                      |                                                          |
|-----------------------------------------------------|--------------------------------------------------------|----------------------|----------------------------------------------------------|
| 🔚 Save 🗙 Delete 省 Reset 👍 Add New                   |                                                        |                      |                                                          |
| - Status                                            |                                                        |                      |                                                          |
| (i) Status: Ready                                   |                                                        |                      |                                                          |
| Device Information                                  |                                                        |                      |                                                          |
| Product:                                            | SIP Trunk                                              |                      |                                                          |
| Device Protocol:                                    | SIP                                                    |                      |                                                          |
| Trunk Service Type                                  | None(Default)                                          |                      |                                                          |
| Device Name*                                        | CUCM10                                                 |                      |                                                          |
| Description                                         |                                                        |                      |                                                          |
| Device Pool*                                        | Default                                                | •                    |                                                          |
| Common Device Configuration                         | < None >                                               | •                    |                                                          |
| Call Classification*                                | Use System Default                                     | •                    |                                                          |
| Media Resource Group List                           | < None >                                               | •                    |                                                          |
| Location*                                           | Hub_None                                               | •                    |                                                          |
| AAR Group                                           | < None >                                               | •                    |                                                          |
| Tunneled Protocol*                                  | None                                                   | •                    |                                                          |
| QSIG Variant*                                       | No Changes                                             | •                    |                                                          |
| ASN.1 ROSE OID Encoding*                            | No Changes                                             | •                    |                                                          |
| Packet Capture Mode*                                | None                                                   | •                    |                                                          |
| Packet Capture Duration                             | 0                                                      |                      |                                                          |
| Media Termination Point Required                    |                                                        |                      |                                                          |
| Retry Video Call as Audio                           |                                                        |                      |                                                          |
| Path Replacement Support                            |                                                        |                      |                                                          |
| Transmit UTF-8 for Calling Party Name               |                                                        |                      |                                                          |
| Transmit UTF-8 Names in QSIG APDU                   |                                                        |                      |                                                          |
| Unattended Port                                     |                                                        |                      |                                                          |
| SRTP Allowed - When this flag is checked, Encrypted | TLS needs to be configured in the network to provide a | end to end security. | Failure to do so will expose keys and other information. |
| Consider Traffic on This Trunk Secure*              | When using both sRTP and TLS                           | -                    |                                                          |
| Route Class Signaling Enabled*                      | Default                                                | _                    |                                                          |

## 2. Nella sezione SIP Information della finestra SIP Trunk Configuration, aggiungere l'indirizzo di destinazione, la porta di destinazione e il profilo SIP Trunk Security.

| Destination Destination Address is an SRV |                             |             |              |                  |
|-------------------------------------------|-----------------------------|-------------|--------------|------------------|
| Destination Ad                            | ldress                      | Destination | Address IPv6 | Destination Port |
| 1* 10.106.95.200                          |                             |             |              | 5061             |
| MTP Preferred Originating Codec*          | 711ulaw                     | •           |              |                  |
| BLF Presence Group*                       | Standard Presence group     | •           | -            |                  |
| SIP Trunk Security Profile*               | Secure SIP Trunk Profile TL | _S 🔹        |              |                  |
| Rerouting Calling Search Space            | < None >                    | •           | •            |                  |
| Out-Of-Dialog Refer Calling Search Space  | < None >                    | •           |              |                  |
| SUBSCRIBE Calling Search Space            | < None >                    | •           | _            |                  |
| SIP Profile*                              | Standard SIP Profile        |             |              |                  |
| DTMF Signaling Method *                   | No Preference               | •           | -            |                  |

### CUCM 10.5(2)

1. Nella finestra SIP Trunk Configuration, selezionare la casella di controllo del parametro di configurazione SRTP Allowed.

Ciò consente di utilizzare il protocollo SRTP per le chiamate su questo trunk. Questa casella deve essere selezionata solo quando si utilizza SIP TLS, perché le chiavi per SRTP vengono scambiate nel corpo del messaggio SIP. La segnalazione SIP deve essere protetta dal TLS perché chiungue disponga di una segnalazione SIP non protetta può decrittografare il flusso Secure RTP corrispondente sul trunk

| a anix.                                             |                                                  |                                      |                                               |
|-----------------------------------------------------|--------------------------------------------------|--------------------------------------|-----------------------------------------------|
| Trunk Configuration                                 |                                                  |                                      |                                               |
| 🔚 Save 🗶 Delete 🎦 Reset 🕂 Add New                   |                                                  |                                      |                                               |
| SIP Trunk Status                                    |                                                  |                                      |                                               |
| Service Status: Unknown - OPTIONS Ping not enabled  |                                                  |                                      |                                               |
| Duration: Unknown                                   |                                                  |                                      |                                               |
| Device Information                                  |                                                  |                                      |                                               |
| Product:                                            | SIP Trunk                                        |                                      |                                               |
| Device Protocol:                                    | SIP                                              |                                      |                                               |
| Trunk Service Type                                  | None(Default)                                    |                                      |                                               |
| Device Name*                                        | CUCMA                                            |                                      |                                               |
| Description                                         |                                                  |                                      |                                               |
| Device Pool*                                        | HQ                                               | <b>•</b>                             |                                               |
| Common Device Configuration                         | < None >                                         | <b>•</b>                             |                                               |
| Call Classification*                                | Use System Default                               | •                                    |                                               |
| Media Resource Group List                           | < None >                                         | •                                    |                                               |
| Location*                                           | Hub_None                                         | •                                    |                                               |
| AAR Group                                           | < None >                                         | •                                    |                                               |
| Tunneled Protocol*                                  | None                                             | •                                    |                                               |
| QSIG Variant*                                       | No Changes                                       | <b>•</b>                             |                                               |
| ASN.1 ROSE OID Encoding*                            | No Changes                                       | <b>•</b>                             |                                               |
| Packet Capture Mode*                                | None                                             | •                                    |                                               |
| Packet Capture Duration                             | 0                                                |                                      |                                               |
| Media Termination Point Required                    |                                                  |                                      |                                               |
| Retry Video Call as Audio                           |                                                  |                                      |                                               |
| Path Replacement Support                            |                                                  |                                      |                                               |
| Transmit UTF-8 for Calling Party Name               |                                                  |                                      |                                               |
| Transmit UTF-8 Names in QSIG APDU                   |                                                  |                                      |                                               |
| Unattended Port                                     |                                                  |                                      |                                               |
|                                                     |                                                  |                                      |                                               |
| SRTP Allowed - When this flag is checked, Encrypted | ILS needs to be configured in the network to pro | vide end to end security. Failure to | do so will expose keys and other information. |
| Consider Traffic on This Trunk Secure*              | When using both sRTP and TLS                     | •                                    |                                               |

2. Nella sezione SIP Information della finestra SIP Trunk Configuration, aggiungere l'indirizzo IP di destinazione, la porta di destinazione e il profilo di sicurezza.

### -SIP Information Destination Destination Address is an SRV Destination Address Destination Address IPv6 **Destination Port** 10.106.95.203 5061 1\* MTP Preferred Originating Codec\* 711ulaw Ŧ BLF Presence Group\* Standard Presence group SIP Trunk Security Profile\* Secure SIP Trunk Profile TLS Ŧ Rerouting Calling Search Space < None > Out-Of-Dialog Refer Calling Search Space < None > SUBSCRIBE Calling Search Space < None > SIP Profile\* • <u>View Details</u> Standard SIP Profile DTMF Signaling Method\* No Preference Passaggio 10. Creazione di serie di cicli di lavorazionell metodo più semplice consiste nel creare un modello di

percorso su ciascun cluster, che punti direttamente al trunk SIP. È inoltre possibile utilizzare i gruppi di route e gli elenchi di route.CUCM 9.1(2) punta al modello di percorso 9898 attraverso il trunk SIP TLS al modello CUCM

### 10.5(2)

| ····(=)                        |                                 |                        |                       |               |           |             |          |            |                              |
|--------------------------------|---------------------------------|------------------------|-----------------------|---------------|-----------|-------------|----------|------------|------------------------------|
| Trunks (1 - 1 of 1)            |                                 |                        |                       |               |           |             |          |            | Rows per Page 50 🔻           |
| Find Trunks where Device Name  | <ul> <li>begins with</li> </ul> | ▼ Select item or enter | Find<br>search text 🔻 | Clear Filter  |           |             |          |            |                              |
| Name *                         | Description                     | Calling Search Space   | Device Pool           | Route Pattern | Partition | Route Group | Priority | Trunk Type | SIP Trunk Security Profile   |
| CUCM10                         |                                 |                        | Default               | <u>9898</u>   |           |             |          | SIP Trunk  | Secure SIP Trunk Profile TLS |
| Add New Select All Clear All D | elete Selected                  | teset Selected         |                       |               |           |             |          |            |                              |

La CUCM 10.5(2) punta al modello di percorso 1018 attraverso il trunk SIP TLS al modello CUCM 9.1(2)

| Trunks (1 - 1 of 1    | )         |             |                         |                |                  |           |                |          |               |                                       |                       | Rows per Page 50 🔻              |
|-----------------------|-----------|-------------|-------------------------|----------------|------------------|-----------|----------------|----------|---------------|---------------------------------------|-----------------------|---------------------------------|
| Find Trunks where Dev | ice Name  | ▼ be        | gins with 🔻             |                |                  | Find Cl   | ear Filter     | 4        |               |                                       |                       |                                 |
|                       |           |             | Sel                     | ect item or e  | nter search te   | xt 🔻      |                |          |               |                                       |                       |                                 |
|                       | Name *    | Description | Calling Search<br>Space | Device<br>Pool | Route<br>Pattern | Partition | Route<br>Group | Priority | Trunk<br>Type | SIP Trunk Status                      | SIP Trunk<br>Duration | SIP Trunk Security Profile      |
|                       | CUCMA     |             |                         | HQ             | <u>1018</u>      |           |                |          | SIP<br>Trunk  | Unknown - OPTIONS Ping not<br>enabled |                       | Secure SIP Trunk Profile<br>TLS |
| Add New Select A      | Clear All | Delete Sel  | ected Reset Se          | lected         |                  |           |                |          |               |                                       |                       |                                 |

VerificaAttualmente non è disponibile una procedura di verifica per questa

configurazione. **Risoluzione dei problemi**Èpossibile eseguire il debug della chiamata SIP TLS eseguendo la procedura seguente. **Raccogli acquisizione pacchetti su CUCM**Per controllare la connettività tra CUCM 9.1(2) e CUCM 10.5(2), acquisire un pacchetto sui server CUCM e controllare il traffico SIP TLS.II traffico SIP-TLS viene trasmesso sulla porta TCP 5061 come sip-tls.Nell'esempio seguente viene stabilita una sessione CLI SSH per CUCM 9.1(2)1. CLI Packet Capture sullo schermoQuesta CLI stampa l'output sullo schermo per il traffico SIP TLS. admin:utils network capture host ip 10.106.95.200 Executing command with options:

interface=eth0

ip=10.106.95.200

19:04:13.410944 IP CUCMA.42387 > 10.106.95.200.sip-tls: P 790302485:790303631(1146) ack 3661485150 win 182 <nop,nop,timestamp 2864697196 5629758> 19:04:13.450507 IP 10.106.95.200.sip-tls > CUCMA.42387: . ack 1146 win 249 <nop,nop,timestamp

6072188 2864697196> 19:04:13.465388 IP 10.106.95.200.sip-tls > CUCMA.42387: P 1:427(426) ack 1146 win 249 <nop,nop,timestamp 6072201 2864697196>

2. Acquisizioni CLI su fileQuesta CLI acquisisce i pacchetti in base all'host e crea un file denominato packets.

admin:utils network capture eth0 file packets count 100000 size all host ip 10.106.95.200 Riavviare il trunk SIP su CUCM 9.1(2) ed effettuare la chiamata dall'estensione 1018 (CUCM 9.1(2)) all'estensione 9898 (CUCM 10.5(2))Per scaricare il file dalla CLI, eseguire questo comando:

admin:file get activelog platform/cli/packets.cap

L'acquisizione viene eseguita nel formato standard .cap. In questo esempio viene utilizzato Wireshark per aprire il file packets.cap, ma è possibile utilizzare qualsiasi strumento di visualizzazione per l'acquisizione dei pacchetti.

|                 | Source        | Destination   | Protocol | Length Info                                                                         |
|-----------------|---------------|---------------|----------|-------------------------------------------------------------------------------------|
| 18:46:11.313121 | 10.106.95.203 | 10.106.95.200 | TCP      | 74 33135 > sip-tls [SYN] Seq=0 Win=5840 Len=0 MSS=1460 SACK_PERM=1                  |
| 18:46:11.313230 | 10.106.95.200 | 10.106.95.203 | TCP      | 74 sip-tls > 33135 [SYN, ACK] Seq=0 Ack=1 Win=14480 Len=0 MSS=1460                  |
| 18:46:11.313706 | 10.106.95.203 | 10.106.95.200 | TCP      | 66 <u>33135 &gt; sip-tl</u> s [ACK] Seq=1 Ack=1 Win=5888 Len=0 TSval=156761672      |
| 18:46:11.333114 | 10.106.95.203 | 10.106.95.200 | TLSv1    | 124 Client Hello                                                                    |
| 18:46:11.333168 | 10.106.95.200 | 10.106.95.203 | TCP      | 66 sip-tls > 33135 [ACK] Seq=1 Ack=59 Win=14592 Len=0 TSval=988679                  |
| 18:46:11.429700 | 10.106.95.200 | 10.106.95.203 | TLSv1    | 1514 Server Hello                                                                   |
| 18:46:11.429872 | 10.106.95.200 | 10.106.95.203 | TLSv1    | 260 Certificate, Certificate Request, Server Hello Done                             |
| 18:46:11.430111 | 10.106.95.203 | 10.106.95.200 | TCP      | 66 33135 > sip-tls [ACK] Seq=59 Ack=1449 Win=8832 Len=0 TSval=15676                 |
| 18:46:11.430454 | 10.106.95.203 | 10.106.95.200 | TCP      | 66 33135 > sip-tls [ACK] Seq=59 Ack=1643 Win=11648 Len=0 TSval=1567                 |
| 18:46:11.450926 | 10.106.95.203 | 10.106.95.200 | TCP      | 1514 [TCP segment of a reassembled PDU]                                             |
| 18:46:11.450969 | 10.106.95.200 | 10.106.95.203 | TCP      | 66 <u>sip-tls &gt; 33135 [ACK] Seg=1643 Ack=1507 Win=17408 Len=0 TSva]=98</u>       |
| 18:46:11.451030 | 10.106.95.203 | 10.106.95.200 | TLSv1    | 507 Certificate, Client Key Exchange, Certificate Verify, Change Cir                |
| 18:46:11.451081 | 10.106.95.200 | 10.106.95.203 | TCP      | 66 <mark>510-115 &gt; 33135 LACKI Seg=1643 Ack=1948 Win=20352</mark> Len=0 ISva1=98 |
| 18:46:11.461558 | 10.106.95.200 | 10.106.95.203 | TLSv1    | 1200 New Session Ticket, Change Cipher Spec, Finished                               |
| 18:46:11.463062 | 10.106.95.203 | 10.106.95.200 | TLSv1    | 1161 Application Data                                                               |
| 18:46:11.502380 | 10.106.95.200 | 10.106.95.203 | TCP      | 66 sip-tls > 33135 [ACK] Seq=2777 Ack=3043 Win=23168 Len=0 TSval=98                 |
| 18:46:11.784432 | 10.106.95.200 | 10.106.95.203 | TLSv1    | 440 Application Data                                                                |
| 18:46:11.824821 | 10.106.95.203 | 10.106.95.200 | TCP      | 66 33135 > sip-tls [ACK] Seq=3043 Ack=3151 Win=17536 Len=0 TSval=15                 |
| 18:46:12.187974 | 10.106.95.200 | 10.106.95.203 | TLSv1    | 1024 Application Data                                                               |
| 18:46:12.188452 | 10.106.95.203 | 10.106.95.200 | TCP      | 66 33135 > sip-tls [ACK] Seq=3043 Ack=4109 Win=20352 Len=0 TSval=15                 |
| 18:46:15.288860 | 10.106.95.200 | 10.106.95.203 | TLSv1    | 1466 Application Data                                                               |
| 18:46:15.289237 | 10.106.95.203 | 10.106.95.200 | TCP      | 66 33135 > sip-tls [ACK] Seq=3043 Ack=5509 Win=23296 Len=0 TSval=15                 |
| 18:46:15.402901 | 10.106.95.203 | 10.106.95.200 | TLSv1    | 770 Application Data                                                                |

- 1. Transmission Control Protocol (TCP) Synchronize (SYN) per stabilire la comunicazione TCP tra CUCM 9.1(2)(Client) e CUCM 10.5(2)(Server).
- 2. CUCM 9.1(2) invia al client Hello per avviare la sessione TLS.
- 3. CUCM 10.5(2) invia a Server Hello, Server Certificate e Certificate Request per avviare il processo di scambio dei certificati.
- 4. Il certificato inviato dal client CUCM 9.1(2) per completare lo scambio di certificati.
- 5. I dati dell'applicazione che sono segnali SIP crittografati mostrano che la sessione TLS è stata stabilita.

Verificare ulteriormente se vengono scambiati i certificati corretti. Dopo Server Hello, il server CUCM 10.5(2) invia il proprio certificato al client CUCM

| 9. | 1 | (2) |  |
|----|---|-----|--|
|    |   |     |  |

| · ·                               |                     |                             |          |                                                                         |
|-----------------------------------|---------------------|-----------------------------|----------|-------------------------------------------------------------------------|
| No. + Time                        | Source              | Destination                 | Protocol | Length Info                                                             |
| 4 2015-05-23 18:46:11.333114      | 10.106.95.203       | 10.106.95.200               | TLSv1    | 124 Client Hello                                                        |
| 5 2015-05-23 18:46:11.333168      | 10.106.95.200       | 10.106.95.203               | TCP      | 66 sip-tls > 33135 [ACK] Seq=1 Ack=59 Win=14592 Len=0 TSval=988679      |
| 6 2015-05-23 18:46:11.429700      | 10.106.95.200       | 10.106.95.203               | TLSv1    | 1514 Server Hello                                                       |
| 7 2015-05-23 18:46:11.429872      | 10.106.95.200       | 10.106.95.203               | TLSv1    | 260 Certificate, Certificate Request, Server Hello Done                 |
| 8 2015-05-23 18:46:11.430111      | 10.106.95.203       | 10.106.95.200               | TCP      | 66 33135 > sip-tis [ACK] Seq=59 Ack=1449 Win=8832 Len=0 TSval=1567€     |
| •                                 |                     | III                         |          | •                                                                       |
| Secure Sockets Layer              |                     |                             |          |                                                                         |
| ILSVI Record Layer: Handshake     | Protocol: Certifica | ate                         |          |                                                                         |
| Content Type: Handshake (22)      |                     |                             |          |                                                                         |
| Version: TLS 1.0 (0x0301)         |                     |                             |          |                                                                         |
| Length: 1560                      |                     |                             |          |                                                                         |
| Handshake Protocol: Certification | ate                 |                             |          |                                                                         |
| Handshake Type: Certificate       | (11)                |                             |          |                                                                         |
| Length: 1556                      |                     |                             |          |                                                                         |
| Certificates Length: 1553         |                     |                             |          |                                                                         |
| □ Certificates (1553 bytes)       |                     |                             |          |                                                                         |
| Certificate Length: 902           |                     |                             |          |                                                                         |
| Certificate (id-at-common         | Name=CUCM10,id-at-o | organizationalUnitName=cisc | o,id-at  | -organizationName=cisco,id-at-localityName=cisco,id-at-stateOrProvinceN |
| signedCertificate                 |                     |                             |          |                                                                         |
| version: v3 (2)                   |                     |                             |          |                                                                         |
| serialNumber : 0x398b1            | da600000000000e     |                             |          |                                                                         |
| signature (shaWithRSAE)           | ncryption)          |                             |          |                                                                         |
| issuer: rdnSequence (0            | )                   |                             |          |                                                                         |
| walidity                          |                     |                             |          |                                                                         |
| B subject: rdnSequence (          | 0)                  |                             |          |                                                                         |
| B subjectPublicKevInfo            |                     |                             |          |                                                                         |
| ⊕ extensions: 6 items             |                     |                             |          |                                                                         |
| algorithmidentitier (sh:          | with@SAFncrvntion1  |                             |          |                                                                         |
|                                   |                     |                             |          |                                                                         |

Il numero di serie e le informazioni sull'oggetto di cui dispone il server CUCM 10.5(2) vengono presentati al client CUCM 9.1(2). Il numero di serie, l'oggetto, l'emittente e le date di validità vengono confrontati con le informazioni riportate nella pagina Gestione certificati di amministrazione del sistema operativo.Il server CUCM 10.5(2) presenta il proprio certificato per la verifica, ora verifica il certificato del client CUCM 9.1(2). La verifica viene eseguita in entrambe le direzioni.

| Filter:                                                                                                    |                      |                    | <ul> <li>Expression</li> </ul> | Clear | Ap       | ply Save    | test        |                       |                    |                 |             |
|----------------------------------------------------------------------------------------------------|----------------------|--------------------|--------------------------------|-------|----------|-------------|-------------|-----------------------|--------------------|-----------------|-------------|
|                                                                                                    |                      | Source             | Destination                    |       | Protocol | Length Info |             |                       |                    |                 |             |
| 10:40:11.                                                                                                    | 430434               | TO'TOD'AJ'502      | TO. TOD. 85. 500               |       | ICP      | 00 3313     | > SIP-LIS   | LACK] SEG=38 ACK=104  | 5 WIN=11040 Len=U  | 12A91=730/0700  | 544 ISECT=9 |
| 18:46:11.                                                                                                    | 450926               | 10.106.95.203      | 10.106.95.200                  |       | TCP      | 1514 [TCP   | segment of  | a reassembled PDU]    |                    |                 |             |
| 18:46:11.                                                                                                    | 450969               | 10.106.95.200      | 10.106.95.203                  |       | TCP      | 66 sip-1    | ·ls > 33135 | [ACK] Sea=1643 Ack=1  | 507 Win=17408 Len  | =0 TSval=988797 | 7 TSecr=156 |
| 18:46:11.                                                                                                    | 451030               | 10.106.95.203      | 10.106.95.200                  |       | TLSv1    | 507 Cert    | ificate, Cl | ient Key Exchange, Ce | ertificate Verify, | Change Cipher   | Spec, Fini  |
| 18:46:11.                                                                                                    | 451081               | 10.106.95.200      | 10.106.95.203                  |       | TCP      | 66 sip-1    | :ls > 33135 | [ACK] Seq=1643 Ack=1  | .948 Win=20352 Len | =0 TSval=988797 | TSecr=156   |
| •                                                                                                    |                      |                    |                                |       |          | 111         |             |                       |                    |                 | Þ           |
| Secure Sockets Layer                                                                                                    |                      |                    |                                |       |          |             |             |                       |                    |                 |             |
| BILSVI RECORD LAYER: HANDShake Protocol: Certificate                                                                                                    |                      |                    |                                |       |          |             |             |                       |                    |                 |             |
| Content Type: Handshake (22)                                                                                                    |                      |                    |                                |       |          |             |             |                       |                    |                 |             |
| Version: TLS 1.0 (0x0301)                                                                                                    |                      |                    |                                |       |          |             |             |                       |                    |                 |             |
| Length: 1559                                                                                                    |                      |                    |                                |       |          |             |             |                       |                    |                 |             |
| 🛛 Handshake Protocol: Certificate                                                                                                    |                      |                    |                                |       |          |             |             |                       |                    |                 |             |
| Handshake Type: Certificate (11)                                                                                                    |                      |                    |                                |       |          |             |             |                       |                    |                 |             |
| Length: 1555                                                                                                    |                      |                    |                                |       |          |             |             |                       |                    |                 |             |
| Certificates Length: 1552                                                                                                    |                      |                    |                                |       |          |             |             |                       |                    |                 |             |
| B Certificates (1552 bytes)                                                                                                    |                      |                    |                                |       |          |             |             |                       |                    |                 |             |
| Certificate Length: 901                                                                                                    |                      |                    |                                |       |          |             |             |                       |                    |                 |             |
| © Certificate (id-at-commonName=CUCMA, id-at-organizationalUnitName=cisco, id-at-organizationName=cisco, id-at-localityName=cisco, id-at-stateOrProvinceNa |                      |                    |                                |       |          |             |             |                       |                    |                 |             |
| □ signedCertificate                                                                                                    |                      |                    |                                |       |          |             |             |                       |                    |                 |             |
| version: v3 (2)                                                                                                    |                      |                    |                                |       |          |             |             |                       |                    |                 |             |
| serialNumber : 0x197ad7e90000000002                                                                                                    |                      |                    |                                |       |          |             |             |                       |                    |                 |             |
| B signature (shaWithRSAEncryption)                                                                                                    |                      |                    |                                |       |          |             |             |                       |                    |                 |             |
| ⊞ issuer: rdnSequence (0)                                                                                                    |                      |                    |                                |       |          |             |             |                       |                    |                 |             |
| B validity                                                                                                    |                      |                    |                                |       |          |             |             |                       |                    |                 |             |
| B subject: rdnSequence (0)                                                                                                    |                      |                    |                                |       |          |             |             |                       |                    |                 |             |
| B subjectPublicKeyInfo                                                                                                    |                      |                    |                                |       |          |             |             |                       |                    |                 |             |
|                                                                                                    | <pre>extension</pre> | ns: 6 items        |                                |       |          |             |             |                       |                    |                 |             |
|                                                                                                    | algorithm            | dentifier (shawith | SAFnervation)                  |       |          |             |             |                       |                    |                 |             |

In caso di mancata corrispondenza tra i certificati nell'acquisizione dei pacchetti e i certificati nella pagina Web Amministrazione del sistema operativo, i certificati corretti non vengono caricati.I certificati corretti devono essere caricati nella pagina Admin Cert del sistema operativo.Raccogli tracce cucMLe tracce CUCM possono inoltre essere utili per determinare quali messaggi vengono scambiati tra i server CUCM 9.1(2) e CUCM 10.5(2) e se la sessione SSL è stabilita correttamente o meno.Nell'esempio sono state raccolte le tracce di CUCM 9.1(2).Flusso di chiamata:Ext 1018 >

```
CUCM 9.1(2) > SIP TLS TRUNK > CUCM 10.5(2) > Ext 9898++ Analisi cifre
04530161.009 |19:59:21.185 |AppInfo |Digit analysis: match(pi="2", fqcn="1018",
cn="1018",plv="5", pss="", TodFilteredPss="", dd="9898",dac="0")
04530161.010 |19:59:21.185 |AppInfo |Digit analysis: analysis results
04530161.011 |19:59:21.185 |AppInfo ||PretransformCallingPartyNumber=1018
CallingPartyNumber=1018
DialingPartition=
|DialingPattern=9898
|FullyQualifiedCalledPartyNumber=9898
++ SIP TLS è in uso sulla porta 5061 per questa chiamata.
04530191.034 |19:59:21.189 |AppInfo |//SIP/SIPHandler/ccbid=0/scbid=0/SIP_PROCESS_ENQUEUE:
createConnMsg tls_security=3
04530204.002 |19:59:21.224 |AppInfo
|//SIP/Stack/Transport/0x0/sipConnectionManagerProcessConnCreated: gConnTab=0xb444c150,
addr=10.106.95.200, port=5061, connid=12, transport=TLS Over TCP
04530208.001 |19:59:21.224 |AppInfo |SIPTcp - wait_SdlSPISignal: Outgoing SIP TCP message to
10.106.95.200 on port 5061 index 12
[131, NET]
INVITE sip:9898@10.106.95.200:5061 SIP/2.0
Via: SIP/2.0/TLS 10.106.95.203:5061;branch=z9hG4bK144f49a43a
From: <sip:1018@10.106.95.203>;tag=34~4bd244e4-0988-4929-9df2-2824063695f5-19024196
To: <sip:9898@10.106.95.200>
Call-ID: 94fffc00-57415541-7-cb5f6a0a@10.106.95.203
User-Agent: Cisco-CUCM9.1
++ Messaggio SDL (Signal Distribution Layer) SIPCertificateInd fornisce dettagli sul CN soggetto e
informazioni sulla connessione.
04530218.000 |19:59:21.323 |Sdlsig
                                     SIPCertificateInd
                                                                            wait
                   SIPHandler(1,100,72,1)
                                                     |SIPTcp(1, 100, 64, 1)|
|1,100,17,11.3^***
                                         [T:N-H:0,N:1,L:0,V:0,Z:0,D:0] connIdx= 12 --
remoteIP=10.106.95.200 --remotePort = 5061 --X509SubjectName
/C=IN/ST=cisco/L=cisco/O=cisco/OU=cisco/CN=CUCM10 --Cipher AES128-SHA --SubjectAltname =
04530219.000 |19:59:21.324 |SdlSig |SIPCertificateInd
restart0
                                |SIPD(1,100,74,16)
                                  |1,100,17,11.3^***
SIPHandler(1,100,72,1)
                                                                           [R:N-
H:0,N:0,L:0,V:0,Z:0,D:0] connIdx= 12 --remoteIP=10.106.95.200 --remotePort = 5061 --
X509SubjectName /C=IN/ST=cisco/L=cisco/O=cisco/OU=cisco/CN=CUCM10 --Cipher AES128-SHA --
SubjectAltname =
```